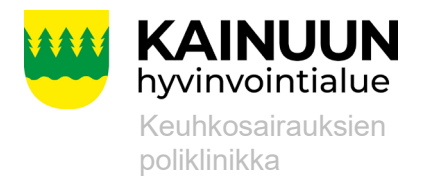

Laadittu Hyväksytty

10.5.2022 8.11.2023

# PEF-mittaustulosten kirjaaminen Omasoteen

1. Kirjaudu vahvasti tunnistautuneena (pankkitunnuksin tai mobiilivarmenteella) Kainuun Omasoteen <u>https://omasote.kainuu.fi/</u>

### 2. PEF-mittaukset löydät Omasotesta seuraavasti.

- Valitse (kuva 1) Omasoten etusivun ylävalikosta Kaikki palvelut (1) -> valitse Kotimittaukset (2). Tehtyäsi kerran PEF-mittaukseen kirjauksen löydät ikonin Kotimittaus Omasoten etusivulta Minun palvelut osiosta, jota klikkaamalla Kotimittausikonia pääset suoraan Kotimittauksien pääsivulle.
  - Huom: Älypuhelinta käyttäessäsi valitse Valikko -> Kaikki palvelut -> Kotimittaukset.
- Valitse (kuva 2) PEF-mittaukset (3)

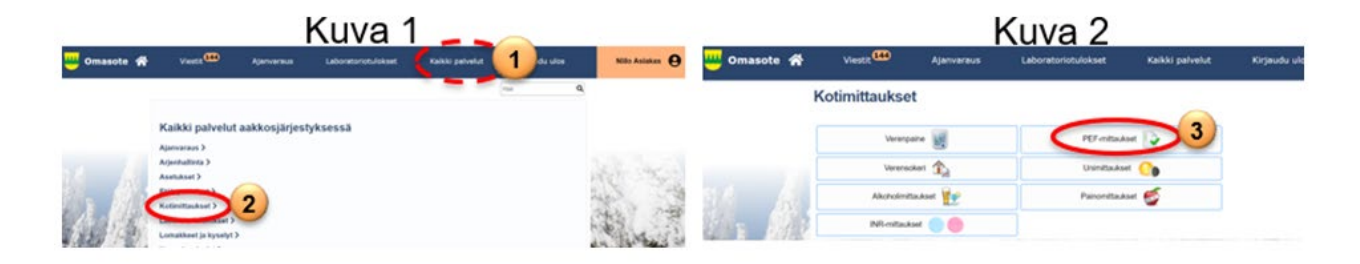

#### Lupa ammattilaisille kirjauksien katsomiseen

 Terveydenhuollon ammattilainen voi katsoa kirjaamiasi tietoja vain luvallasi. Tarvittaessa anna lupa tietojen katseluun Omasoten Asetuksissa. Asetukset sivulle pääset suoraan PEFmittaukset sivulta tai kirjauduttuasi Omasoteen valitsemalla ylävalikosta Kaikki palvelut tai oikeassa ylälaidassa oleva nimesi. Anna lupa merkitsemällä ruksi kohtaan Annan luvan..., muista tallettaa

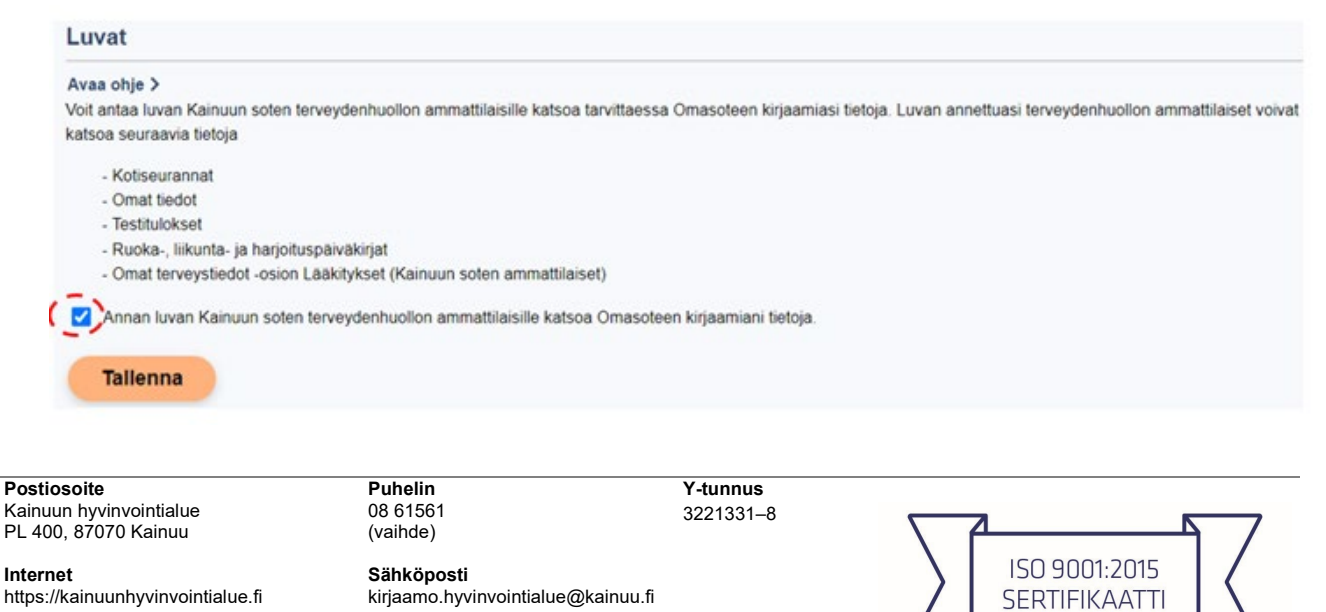

LABQUALITY

1 (4)

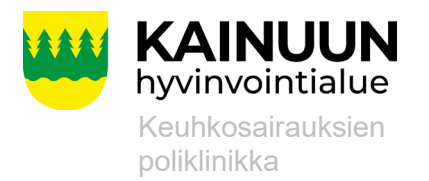

10.5.2022 8.11.2023

# 3. Viitearvot -osio: Aseta pituus (4), jos kenttä on tyhjä.

**a.** Mikäli siinä on pituus valmiina, olet asettanut sen aiemmin sivulla Omat terveystiedot.

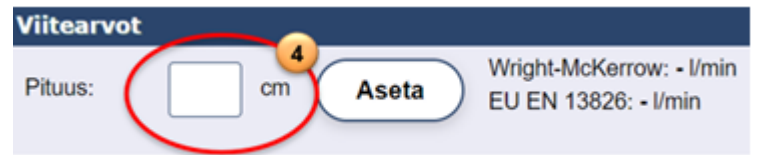

# 4. Lisää mittaus -osio: Mittausten kirjaaminen

- a. Valitse kalenterista tai kirjaa puhalluksesi päivämäärä (5)
  - Kirjaa aamupuhalluksen tai iltapuhalluksen mittaustulos sekä tarvittaessa kommentti (6)
  - Talleta aina kirjaamasi mittaustulokset. Tämän jälkeen voit valita uuden päivämäärän.

| Lisää mittaus                         |                               |                                 |                  |     | 06.05.2022      |    |       |    |    |    |
|---------------------------------------|-------------------------------|---------------------------------|------------------|-----|-----------------|----|-------|----|----|----|
| Palvämäärä                            |                               |                                 |                  | <   | toukokuu 👻 2022 |    |       |    |    |    |
| 6.5.2022                              |                               | · · · · · · · · ·               |                  | ma  | ti              | ke | to    | pe | la | su |
| Тубр                                  | aivā                          |                                 |                  | -3. | 26              |    |       |    |    | 1  |
| Aamupuhallu                           | is                            |                                 |                  | 2   | 3               | 4  | - 5 1 | 6  |    |    |
| Aika                                  | Puhallukset ennen<br>lääkettä | Puhallukset lääkkeen<br>jälkeen |                  |     |                 |    |       | 10 |    |    |
| 15:49                                 |                               |                                 | Lisää kommentti) |     |                 |    |       |    |    |    |
| litapuhallus                          | (                             | 6                               |                  |     |                 |    |       |    |    |    |
| Alka<br>15:49<br>Lisää ol<br>Tallenna | Puhallukset ennen<br>lääkettä | Puhallukset lääkkeen<br>jälkeen | Lisää kommentti) |     |                 |    |       |    |    |    |

# 5. Voit tarkastella tuloksia Listanäkymässä (7) sekä Kuvaajassa graafisessa muodossa.

- Voit valita viimeisimpien mittaustuloksien tarkasteluajan (1vko, 2vko, 1kk, 6kk sekä 1v) tai voit kirjata myös halutun aikavälin (8) alku- ja loppupäivämäärät muodossa pp.kk.vvvv
- Tietojen muokkaaminen onnistuu valitsemalla painike Muokkaa (9) -> tämän jälkeen Lisää mittaus -osiossa voit tehdä tarvittavaan kohtaan mittaustulosten muutoksen, tallenna muutos tai tarvittaessa poista.

**Postiosoite** Kainuun hyvinvointialue PL 400, 87070 Kainuu **Puhelin** 08 61561 (vaihde) **Y-tunnus** 3221331–8

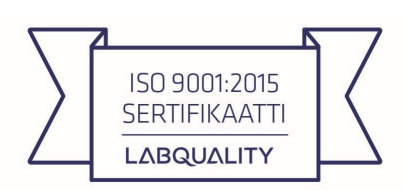

Internet https://kainuunhyvinvointialue.fi Sähköposti kirjaamo.hyvinvointialue@kainuu.fi

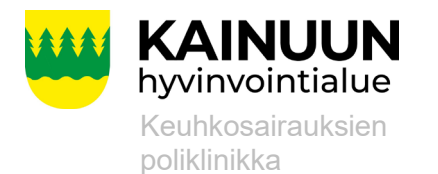

Laadittu

Hyväksytty

| Listanäkymä 7                  |                          |                          |             | Kuvaaja          |     |     |       |          |  |  |
|--------------------------------|--------------------------|--------------------------|-------------|------------------|-----|-----|-------|----------|--|--|
| 1vk<br>Aikaväli 8              | 2vk                      |                          | kk 2kl      | < 6              | kk  | )(  | 1v    | )        |  |  |
| 2.5.2022                       | - 9.5.2                  | 022                      | Hae         | Vuorokausi-      |     | (   | Tulos | ta       |  |  |
| Aika                           | laakettä                 | jälkeen                  | vaste       | vaihtelu         | WM  | EU  | päivä | Muokkaa  |  |  |
| 6.5.2022 16:09<br>Iltapuhallus | <b>100</b><br>100<br>100 | <b>101</b><br>101<br>101 | 1%, 1 l/min | 19%, 21<br>I/min | 16% | 15% | Ei    | Muokkaa) |  |  |
| 6.5.2022 16:01<br>Aamupuhallus | 120<br>121<br>121        | 121<br>121<br>121        | 0%, 0 l/min | 19%, 21<br>I/min | 19% | 19% | Ei    | Muokkaa  |  |  |

**Postiosoite** Kainuun hyvinvointialue PL 400, 87070 Kainuu

Internet https://kainuunhyvinvointialue.fi Puhelin 08 61561 (vaihde)

Sähköposti

kirjaamo.hyvinvointialue@kainuu.fi

**Y-tunnus** 3221331–8

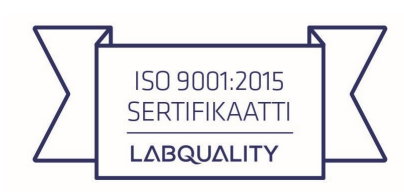

Asiakasohje

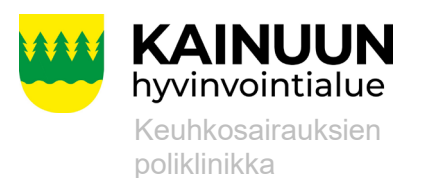

Laadittu Hyväksytty 10.5.2022 8.11.2023

**Postiosoite** Kainuun hyvinvointialue PL 400, 87070 Kainuu

Internet https://kainuunhyvinvointialue.fi Puhelin 08 61561 (vaihde)

Sähköposti kirjaamo.hyvinvointialue@kainuu.fi **Y-tunnus** 3221331–8

ISO 9001:2015 SERTIFIKAATTI LABQUALITY